# Bios'a gömülü ürün anahtarını öğrenme

Merhaba, Windows 8 yüklü bilgisayarlarda, işletim sistemi ürün anahtarı bios'a gömülü bir şekilde geliyor.

Windows 8 ile beraber Microsoft, önyüklenmiş OEM Lisansa sahip Windows kopyalarının etkinleştime prosedüründe değişikliklere gitti ve daha önce Windows 7'de kullanılan OEM Activation 2.1 yerine OEM Activation 3.0metodun kullanmaya başladı. (OEM Activation bundan sonra OA olarak anılacaktır. Örneğin, OA 3.0)

Ancak ortada bir sorun var ki Microsoftkaynakları dahil bunun kuralları hakkında net bir bilgiye ulaşmak mümkün değil. Öyle anlaşılıyor ki Microsoft'da bu yeni aktivasyon metodunda karşılaşılabilecek sorunları zaman içinde görerek çözmeyi düşünüyor.

Diyelim, Windows 8 ön yüklü gelen bir bilgisayar aldınız. İçerisindeki recovery, bir şekilde hasar gördü ve format atmanız gerekiyor. Elinizde, Windows 8 kurulum nedyanız varsa bir problem yok.

Fakat, çoğu üretici, ekstradan birkurulum medyası sunmuyor.

Örneğin ben: Windows 8 single language, 64 bitlik işletim sistemini kullanıyorum.

Bu işletim sisteminin hali hazırda bir kurulum medyası yoktu.

Fakat bir teknoloji yazarı sayesinde ilgili kurulum medyasına ulaştım.

Kuracağınız sürüm, Windows 8 single language ise, sistem, ürün anahtarını otomatik olarak bios içerisinden okuyor.

Böylece, hiçbir uyarıyla karşılaşmadan, kurulum devam ediyor.

Fakat, her ihtimale karşı, karşılaşabileceğimiz aksilikleri göz önünde bulundurarak, bios'a gömülü ürün anahtarını bulup, bir yere yedeklemeliyiz.

Orjinal işletim sistemini kaybetmemek için, elimizde, bir ürün anahtarı şart.

Bios'a gömülü ürün anahtarını nasıl öğrenebileceğinizi, adım adım anlatmaya çalıştım.

## Adım 1.

Öncelikle, bize gerekli olan programı indirelim.

Bu işlem için, 3. Parti bir yazılım kullanacağız.

Kullanacağımız yazılımın ismi, rw portable.

Sisteminize göre, aşağıdan seçiminizi yapıp dosyayı indirebilirsiniz.

#### 32 bit için

## 64 bit için

### Adım 2.

.

Dosyamızı arşivden çıkarıp, rw.exe'ye tıklıyoruz.

Program, herhangi bir kuruluma ihtiyaç duymayacağı için, ürün anahtarınızı hemen öğrenme işine geçebilirsiniz.

Adım 3.

Sağ okla ilerleyerek, msdm sekmesi üzerine gelip, bir kez tab tuşuna basın.

Aşağıya indiğinizde, bir kaç şey duyacaksınız.

İşte, ürün anahtarınız, data kelimesinin hemen altındaki yerde sizleri bekliyor.

Ürün anahtarınızı kopyalayıp sağlam bir yere not edin, hepsi bu.